How to obtain soil order classification and other soil related data from **WEB SOIL SURVEY:** http://websoilsurvey.nrcs.usda.gov/app/HomePage.htm

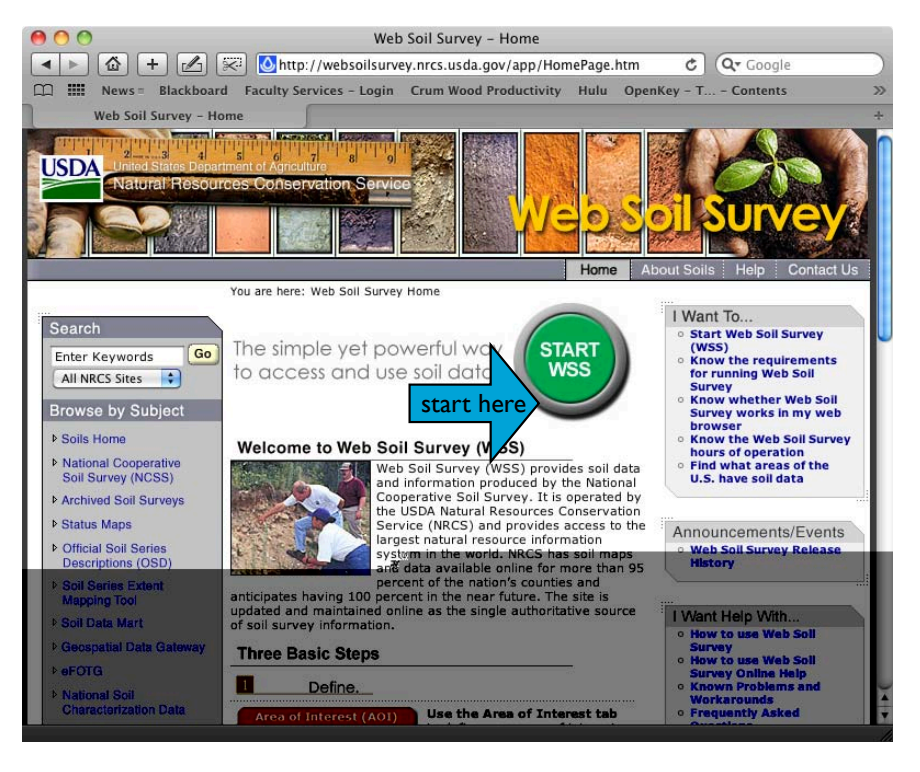

First set the preferences for the Map Legends

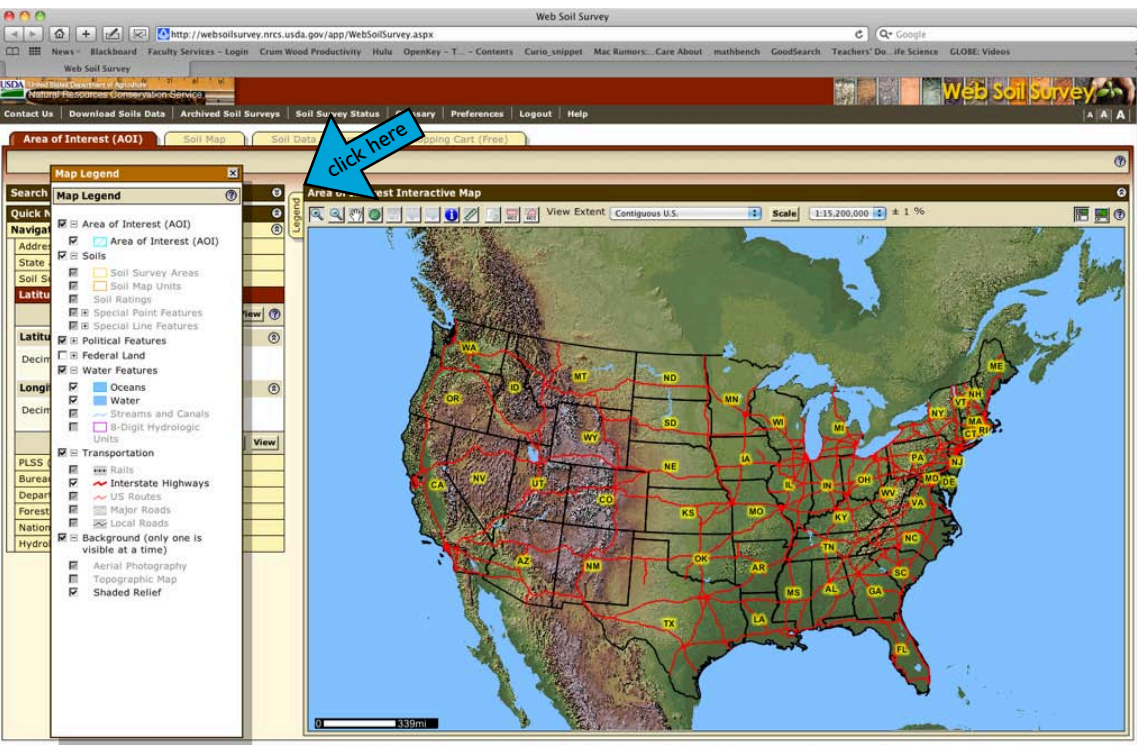

FOIA | Accessibility Statement | Privacy Policy | Non-Discrimination Statement | Information Quality | USA.gov | White House

### 7/30/10p. 2

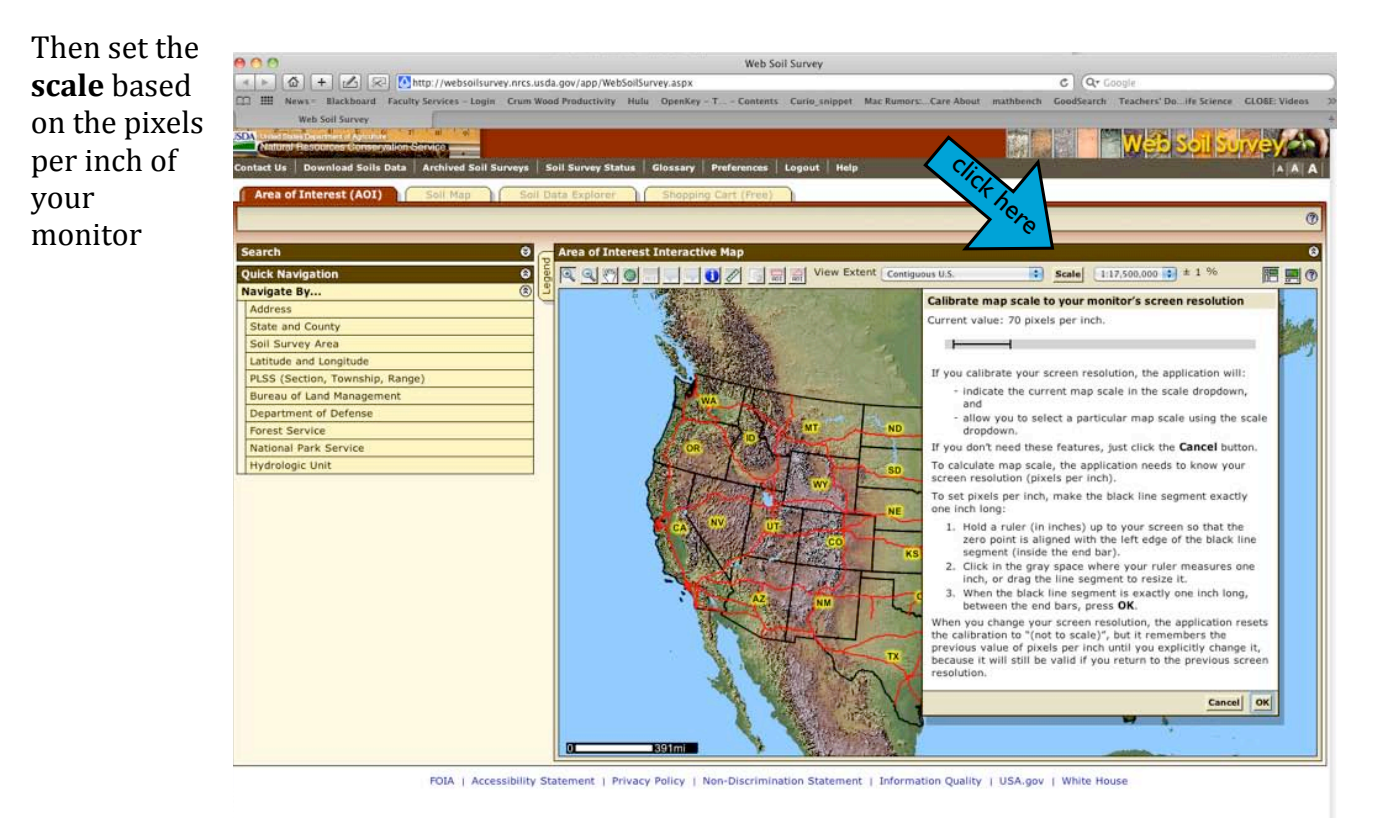

There are many ways to select the location of your specific plots. Two simple one are typing a postal address closer to your plots or type **latitude and longitude** coordinates if available.

🙆 + 🗷 🖾 http W d Colle Data ea of Interest (AOI) Area of Interest In 0 0 語 39 54 20.55 Directio North 21 25.12 Seconds Direction O East SS ( al Park Se ibility Statement | Privacy Policy | Non-Discrimination Statement | Information Quality | USA.gov | White House FOIA I

The following example uses latitude and longitude of two 20x20 m plots located in the Crum Woods of Swarthmore College. (39° 54' 20.55" N and 75° 21' 25.12" W).

### Now we need to define the **Area of Interest (AOI)**.

| 00                                                    | Web Soil Survey                                                                                                    |
|-------------------------------------------------------|----------------------------------------------------------------------------------------------------|
| 🕒 🙆 🕂 🛃 🐼 Mttp://websoilsurvey.n                      | rs.usda.gov/app/WebSoilSurvey.aspx C Q Google                                                                                                    |
| III News - Blackboard Faculty Services - Login Cr     | m Wood Productivity Hulu OpenKey - T Contents Curio_snippet Mac.Rumors:Care About mathbench GoodSearch Teachers' Doife Science GLOBE Videos                                                                                                    |
| Web Soil Survey                                       |                                                                                                    |
| Automatical Department of April And                   |                                                                                                    |
| Include Description Calls Dates Architect Call Course |                                                                                                    |
| Lact of   Download Joins Data   Archived Join Jurve   | a sou survey status and the status sources and                                                                                                    |
| Area of Interest (AOI) Sell Map                       | Sail Data Explorer 1 [ Sin 4 7 0]                                                                                                    |
|                                                       | 200 Charles and the second second sec |
|                                                       |                                                                                                    |
| earch                                                 | C a Area of Interest Interactive Map                                                                                                    |
| uick Navigation                                       | 2 8 9 9 7 0 2 4 0 2 4 1 1 1 1 1 1 1 1 1 1 1 1 1 1 1 1 1 1                                                                                                    |
| avigate By                                            |                                                                                                    |
| Address                                               |                                                                                                    |
| State and County                                      |                                                                                                    |
| Soll Survey Area                                      |                                                                                                    |
| Latitude and Longitude                                |                                                                                                    |
| Use Decimal Degrees View                              |                                                                                                    |
| Latitude                                              |                                                                                                    |
| Degrees 39                                            |                                                                                                    |
|                                                       |                                                                                                    |
| Minutes 54                                            |                                                                                                    |
| Formeda                                               |                                                                                                    |
| 20.55                                                 |                                                                                                    |
| Direction Renth                                       |                                                                                                    |
| South                                                 | Creating A01                                                                                                    |
| Longitude                                             | define plots                                                                                                    |
| congrout                                              | denne plots                                                                                                    |
| Degrees 75                                            | location                                                                                                    |
| Minutes                                               |                                                                                                    |
| 21                                                    |                                                                                                    |
| Seconds 25.12                                         |                                                                                                    |
|                                                       |                                                                                                    |
| Direction () East                                     | A Destruction of the second second seco                                                                                                    |
| 😁 West                                                |                                                                                                    |
| Use Decimal Degrees View                              |                                                                                                    |
| PLSS (Section, Township, Range)                       |                                                                                                    |
| Bureau of Land Management                             |                                                                                                    |
| Department of Defense                                 |                                                                                                    |
| Forest Service                                        |                                                                                                    |
| National Park Service                                 |                                                                                                    |
|                                                       |                                                                                                    |

You can verify that the square you selected has the right size by using the **measuring stick**:

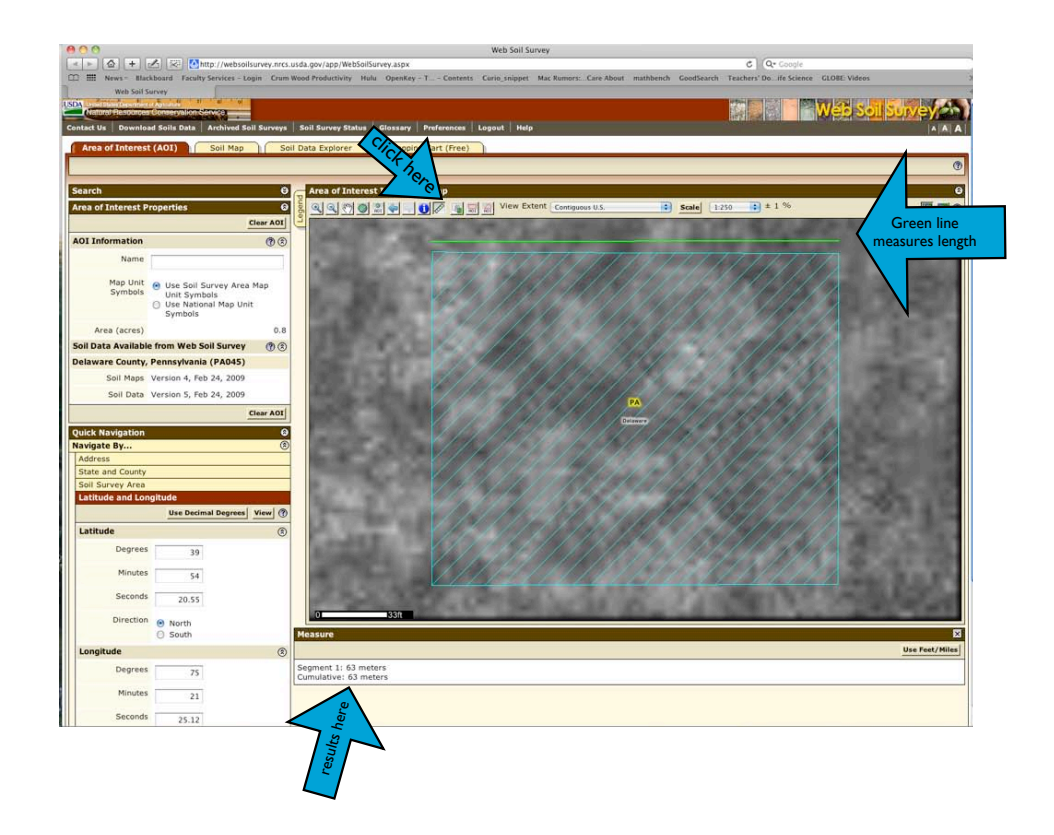

### Web Soil Survey Instructions

### 7/30/10p.4

We are ready to learn which soil units are part of your plots

Click Soil Map tab

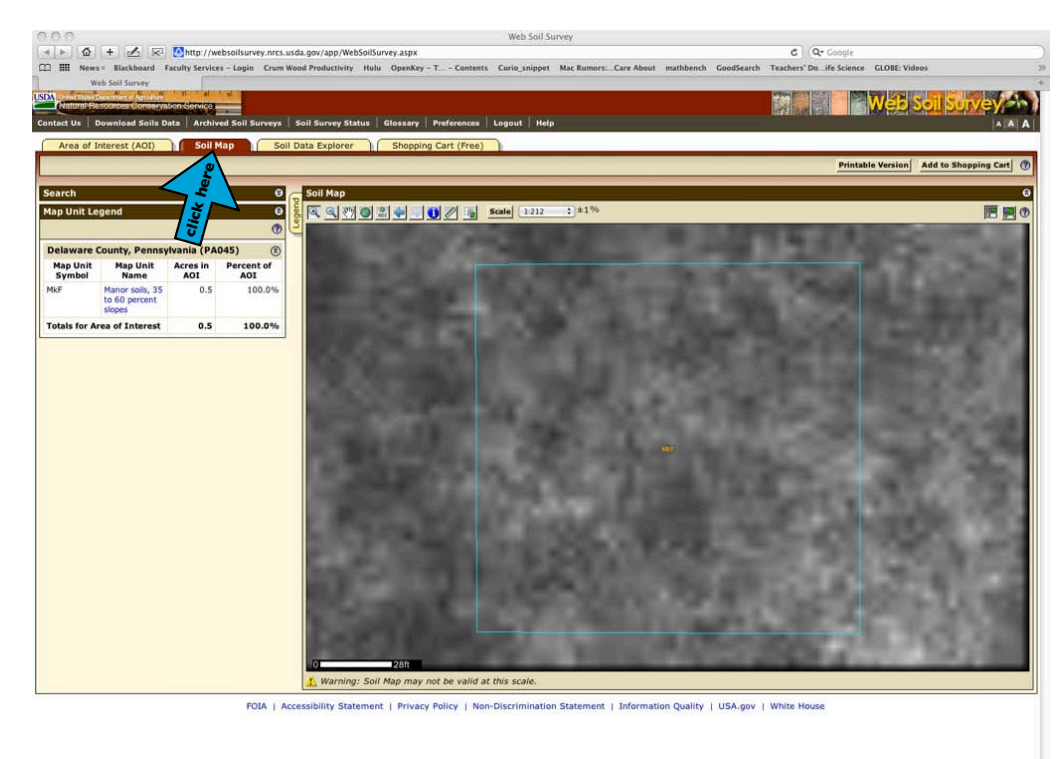

### Click Soil Data Explorer

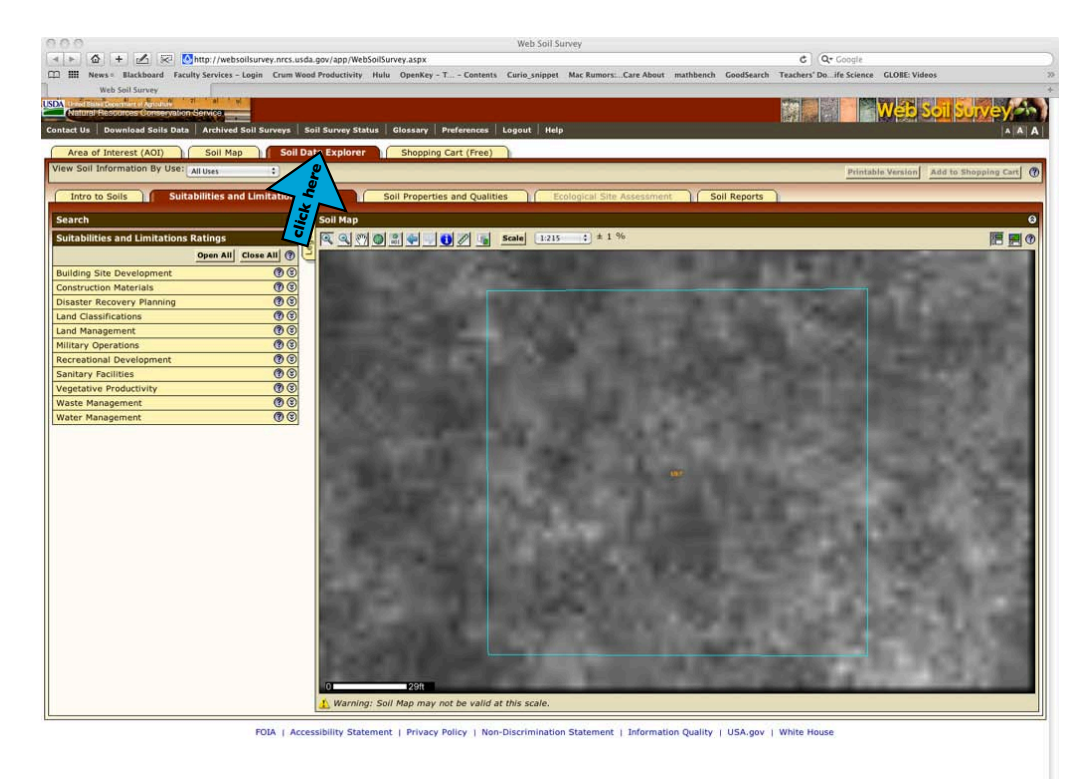

#### Web Soil Survey Instructions

### 7/30/10p.5

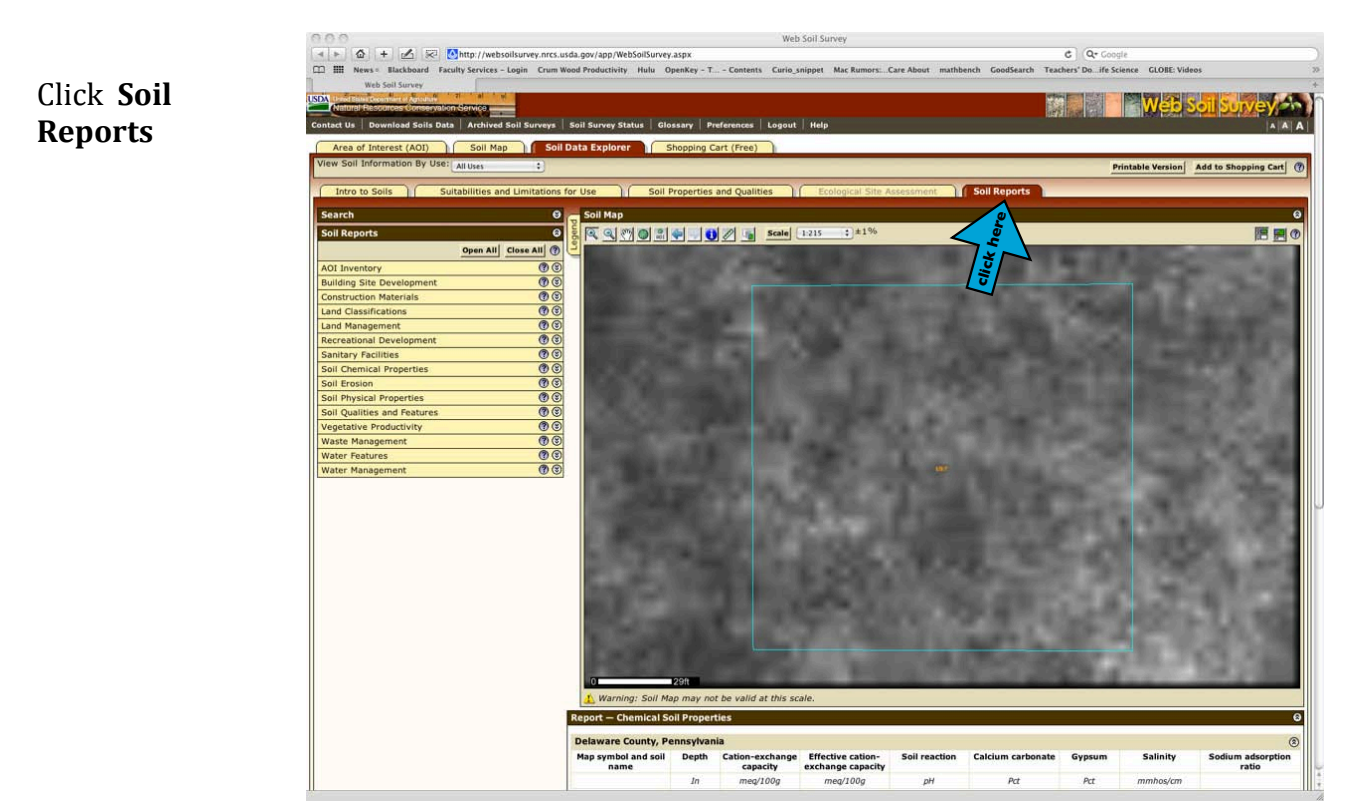

Here we will select individual reports and add them individually to the shopping cart for later downloading. Lets start with 1. **Soil Chemical Properties**. Then click on 2. **View Soil Report** and add it to 3. **Shopping Cart** 

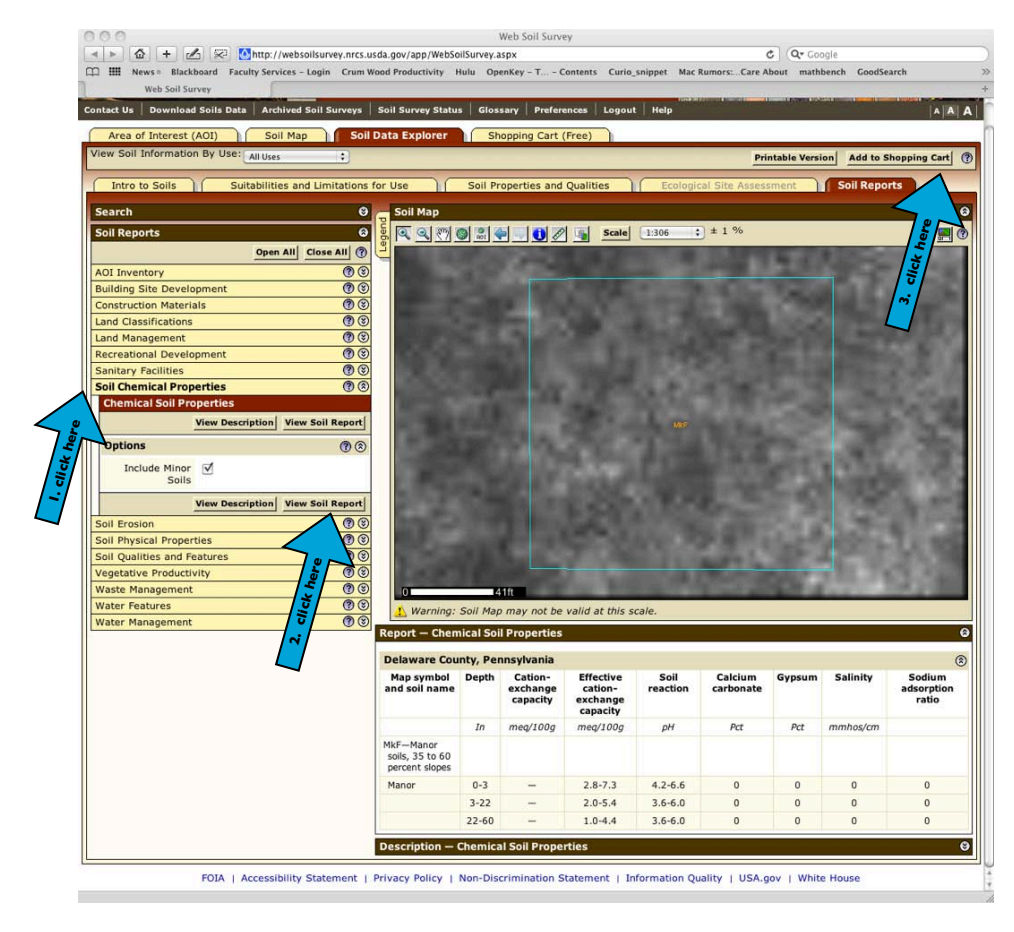

Web Soil Survey Instructions

#### 7/30/10p.6

The shopping cart window will allow adding a subtitle to better identify the site/plot/location.

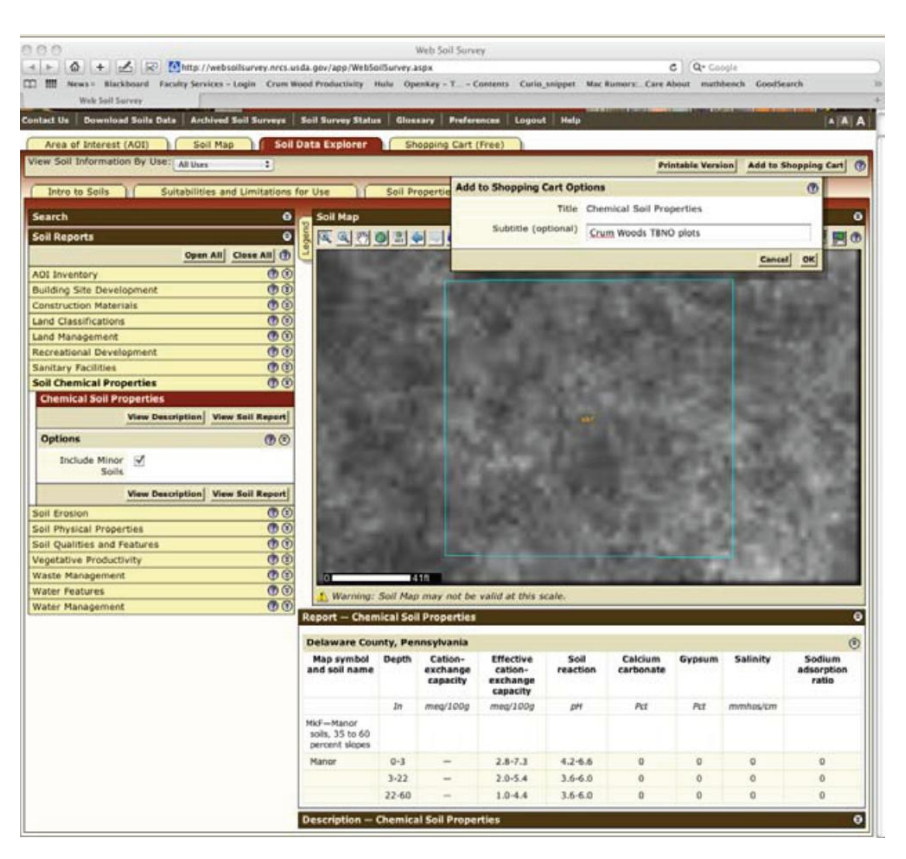

Now choose 1. Soil Physical Properties, then 2. Physical Soil Properties, then click 3. View Soil Report, and add it to 4. Shopping Cart.

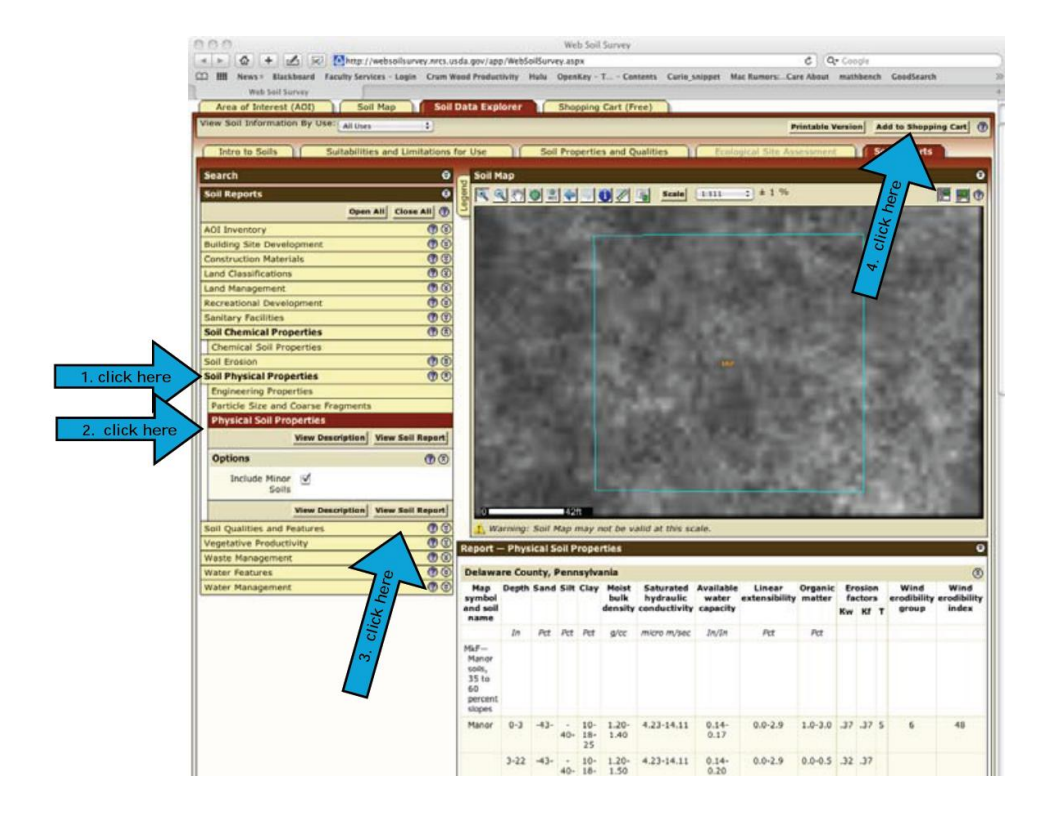

You can choose to write down the data as is generated on the screen or to create a report that will produce a PDF file with the data: click 1. **Shopping Cart (Free)** Tab, then 2. **Check Out and Get Now.** 

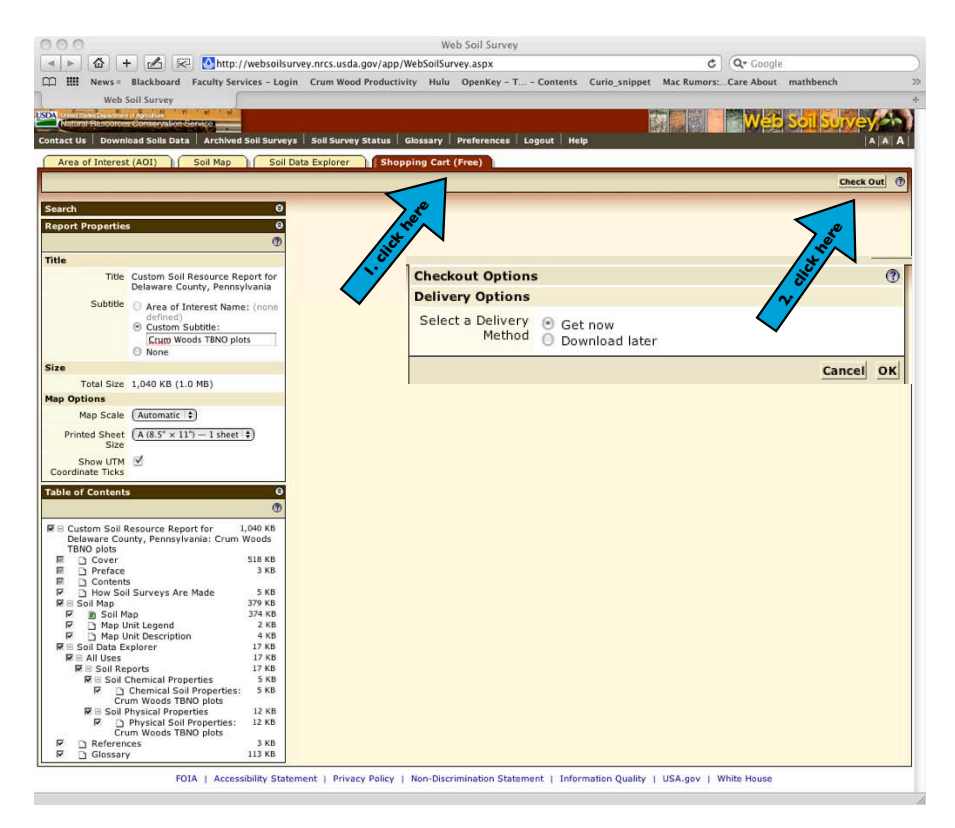

Below is the report for the site in the Crum Woods of Swarthmore College.

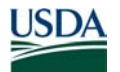

United States Department of Agriculture

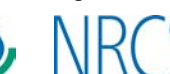

Natural Resources Conservation Service A product of the National Cooperative Soil Survey, a joint effort of the United States Department of Agriculture and other Federal agencies, State agencies including the Agricultural Experiment Stations, and local participants

# Custom Soil Resource Report for **Delaware County**, **Pennsylvania**

**Crum Woods TBNO plots** 

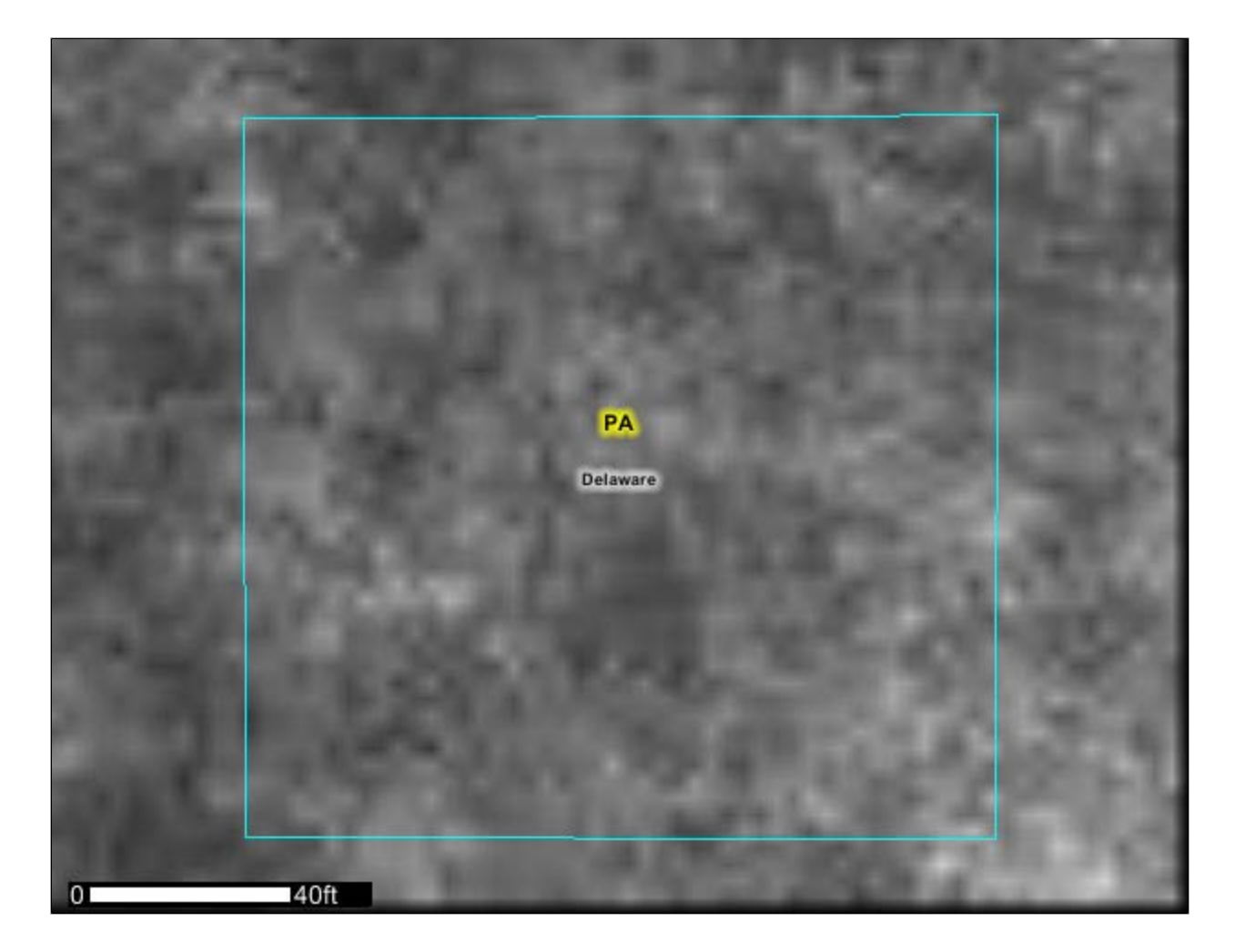

# Preface

Soil surveys contain information that affects land use planning in survey areas. They highlight soil limitations that affect various land uses and provide information about the properties of the soils in the survey areas. Soil surveys are designed for many different users, including farmers, ranchers, foresters, agronomists, urban planners, community officials, engineers, developers, builders, and home buyers. Also, conservationists, teachers, students, and specialists in recreation, waste disposal, and pollution control can use the surveys to help them understand, protect, or enhance the environment.

Various land use regulations of Federal, State, and local governments may impose special restrictions on land use or land treatment. Soil surveys identify soil properties that are used in making various land use or land treatment decisions. The information is intended to help the land users identify and reduce the effects of soil limitations on various land uses. The landowner or user is responsible for identifying and complying with existing laws and regulations.

Although soil survey information can be used for general farm, local, and wider area planning, onsite investigation is needed to supplement this information in some cases. Examples include soil quality assessments (http://soils.usda.gov/sqi/) and certain conservation and engineering applications. For more detailed information, contact your local USDA Service Center (http://offices.sc.egov.usda.gov/locator/app? agency=nrcs) or your NRCS State Soil Scientist (http://soils.usda.gov/contact/ state\_offices/).

Great differences in soil properties can occur within short distances. Some soils are seasonally wet or subject to flooding. Some are too unstable to be used as a foundation for buildings or roads. Clayey or wet soils are poorly suited to use as septic tank absorption fields. A high water table makes a soil poorly suited to basements or underground installations.

The National Cooperative Soil Survey is a joint effort of the United States Department of Agriculture and other Federal agencies, State agencies including the Agricultural Experiment Stations, and local agencies. The Natural Resources Conservation Service (NRCS) has leadership for the Federal part of the National Cooperative Soil Survey.

Information about soils is updated periodically. Updated information is available through the NRCS Soil Data Mart Web site or the NRCS Web Soil Survey. The Soil Data Mart is the data storage site for the official soil survey information.

The U.S. Department of Agriculture (USDA) prohibits discrimination in all its programs and activities on the basis of race, color, national origin, age, disability, and where applicable, sex, marital status, familial status, parental status, religion, sexual orientation, genetic information, political beliefs, reprisal, or because all or a part of an individual's income is derived from any public assistance program. (Not all prohibited bases apply to all programs.) Persons with disabilities who require alternative means for communication of program information (Braille, large print, audiotape, etc.) should contact USDA's TARGET Center at (202) 720-2600 (voice and TDD). To file a complaint of discrimination, write to USDA, Director, Office of Civil Rights, 1400 Independence Avenue, S.W., Washington, D.C. 20250-9410 or call (800) 795-3272 (voice) or (202) 720-6382 (TDD). USDA is an equal opportunity provider and employer.

# Contents

| Preface                                          | 2  |
|--------------------------------------------------|----|
| How Soil Surveys Are Made                        | 5  |
| Soil Map                                         | 7  |
| Soil Map                                         | 8  |
| Legend                                           | 9  |
| Map Unit Legend                                  | 10 |
| Map Unit Descriptions                            | 10 |
| Delaware County, Pennsylvania                    | 12 |
| MkF—Manor soils, 35 to 60 percent slopes         | 12 |
| Soil Information for All Uses                    | 13 |
| Soil Reports                                     | 13 |
| Soil Chemical Properties                         | 13 |
| Chemical Soil Properties (Crum Woods TBNO plots) | 13 |
| Soil Physical Properties                         | 16 |
| Physical Soil Properties (Crum Woods TBNO plots) | 16 |
| References                                       |    |
| Glossary                                         |    |

# **How Soil Surveys Are Made**

Soil surveys are made to provide information about the soils and miscellaneous areas in a specific area. They include a description of the soils and miscellaneous areas and their location on the landscape and tables that show soil properties and limitations affecting various uses. Soil scientists observed the steepness, length, and shape of the slopes; the general pattern of drainage; the kinds of crops and native plants; and the kinds of bedrock. They observed and described many soil profiles. A soil profile is the sequence of natural layers, or horizons, in a soil. The profile extends from the surface down into the unconsolidated material in which the soil formed or from the surface down to bedrock. The unconsolidated material is devoid of roots and other living organisms and has not been changed by other biological activity.

Currently, soils are mapped according to the boundaries of major land resource areas (MLRAs). MLRAs are geographically associated land resource units that share common characteristics related to physiography, geology, climate, water resources, soils, biological resources, and land uses (USDA, 2006). Soil survey areas typically consist of parts of one or more MLRA.

The soils and miscellaneous areas in a survey area occur in an orderly pattern that is related to the geology, landforms, relief, climate, and natural vegetation of the area. Each kind of soil and miscellaneous area is associated with a particular kind of landform or with a segment of the landform. By observing the soils and miscellaneous areas in the survey area and relating their position to specific segments of the landform, a soil scientist develops a concept, or model, of how they were formed. Thus, during mapping, this model enables the soil scientist to predict with a considerable degree of accuracy the kind of soil or miscellaneous area at a specific location on the landscape.

Commonly, individual soils on the landscape merge into one another as their characteristics gradually change. To construct an accurate soil map, however, soil scientists must determine the boundaries between the soils. They can observe only a limited number of soil profiles. Nevertheless, these observations, supplemented by an understanding of the soil-vegetation-landscape relationship, are sufficient to verify predictions of the kinds of soil in an area and to determine the boundaries.

Soil scientists recorded the characteristics of the soil profiles that they studied. They noted soil color, texture, size and shape of soil aggregates, kind and amount of rock fragments, distribution of plant roots, reaction, and other features that enable them to identify soils. After describing the soils in the survey area and determining their properties, the soil scientists assigned the soils to taxonomic classes (units). Taxonomic classes are concepts. Each taxonomic class has a set of soil characteristics with precisely defined limits. The classes are used as a basis for comparison to classify soils systematically. Soil taxonomy, the system of taxonomic classification used in the United States, is based mainly on the kind and character of soil properties and the arrangement of horizons within the profile. After the soil scientists classified and named the soils in the survey area, they compared the

individual soils with similar soils in the same taxonomic class in other areas so that they could confirm data and assemble additional data based on experience and research.

The objective of soil mapping is not to delineate pure map unit components; the objective is to separate the landscape into landforms or landform segments that have similar use and management requirements. Each map unit is defined by a unique combination of soil components and/or miscellaneous areas in predictable proportions. Some components may be highly contrasting to the other components of the map unit. The presence of minor components in a map unit in no way diminishes the usefulness or accuracy of the data. The delineation of such landforms and landform segments on the map provides sufficient information for the development of resource plans. If intensive use of small areas is planned, onsite investigation is needed to define and locate the soils and miscellaneous areas.

Soil scientists make many field observations in the process of producing a soil map. The frequency of observation is dependent upon several factors, including scale of mapping, intensity of mapping, design of map units, complexity of the landscape, and experience of the soil scientist. Observations are made to test and refine the soillandscape model and predictions and to verify the classification of the soils at specific locations. Once the soil-landscape model is refined, a significantly smaller number of measurements of individual soil properties are made and recorded. These measurements may include field measurements, such as those for color, depth to bedrock, and texture, and laboratory measurements, such as those for content of sand, silt, clay, salt, and other components. Properties of each soil typically vary from one point to another across the landscape.

Observations for map unit components are aggregated to develop ranges of characteristics for the components. The aggregated values are presented. Direct measurements do not exist for every property presented for every map unit component. Values for some properties are estimated from combinations of other properties.

While a soil survey is in progress, samples of some of the soils in the area generally are collected for laboratory analyses and for engineering tests. Soil scientists interpret the data from these analyses and tests as well as the field-observed characteristics and the soil properties to determine the expected behavior of the soils under different uses. Interpretations for all of the soils are field tested through observation of the soils in different uses and under different levels of management. Some interpretations are modified to fit local conditions, and some new interpretations are developed to meet local needs. Data are assembled from other sources, such as research information, production records, and field experience of specialists. For example, data on crop yields under defined levels of management are assembled from farm records and from field or plot experiments on the same kinds of soil.

Predictions about soil behavior are based not only on soil properties but also on such variables as climate and biological activity. Soil conditions are predictable over long periods of time, but they are not predictable from year to year. For example, soil scientists can predict with a fairly high degree of accuracy that a given soil will have a high water table within certain depths in most years, but they cannot predict that a high water table will always be at a specific level in the soil on a specific date.

After soil scientists located and identified the significant natural bodies of soil in the survey area, they drew the boundaries of these bodies on aerial photographs and identified each as a specific map unit. Aerial photographs show trees, buildings, fields, roads, and rivers, all of which help in locating boundaries accurately.

# Soil Map

The soil map section includes the soil map for the defined area of interest, a list of soil map units on the map and extent of each map unit, and cartographic symbols displayed on the map. Also presented are various metadata about data used to produce the map, and a description of each soil map unit.

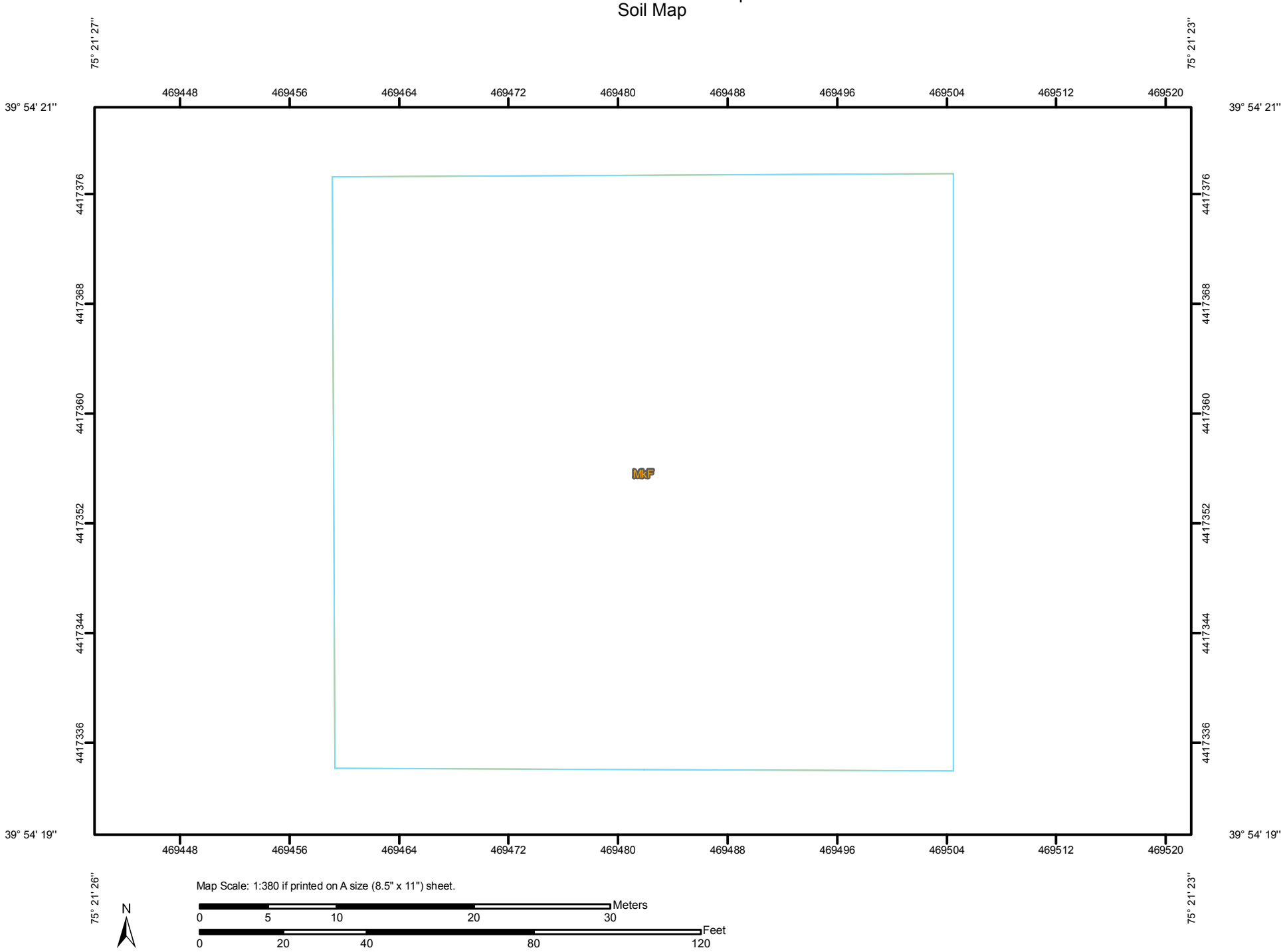

Custom Soil Resource Report Soil Map

|                                                      | MAP LEGEND                  |                                 | MAP INFORMATION                                                                                                    |  |  |  |  |  |
|------------------------------------------------------|-----------------------------|---------------------------------|----------------------------------------------------------------------------------------------------|--|--|--|--|--|
| Area of Interest (AOI)                               |                             | ery Stony Spot                  | Map Scale: 1:380 if printed on A size (8.5" × 11") sheet.                                                                    |  |  |  |  |  |
| Soils                                                |                             | Vet Spot<br>)ther               | The soil surveys that comprise your AOI were mapped at 1:20,000.                                                             |  |  |  |  |  |
| Soil Map U<br>Special Point Featur                   | Inits<br>Special Lin<br>res | e Features<br>Bully             | Please rely on the bar scale on each map sheet for accurate map measurements.                                                |  |  |  |  |  |
| <ul><li>Blowout</li><li>Borrow Pit</li></ul>         | S                           | hort Steep Slope                | Source of Map: Natural Resources Conservation Service                                                                        |  |  |  |  |  |
| X Clay Spot                                          | Political Feat              | ures                            | Coordinate System: UTM Zone 18N NAD83                                                                                        |  |  |  |  |  |
| ✓ Gravel Pit                                         | Water Feature               | ities<br>es                     | This product is generated from the USDA-NRCS certified data as of the version date(s) listed below.                          |  |  |  |  |  |
| ∴ Gravelly S                                         | pot C                       | oceans                          | Soil Survey Area: Delaware County, Pennsylvania<br>Survey Area Data: Version 6, Feb 24, 2009                                 |  |  |  |  |  |
| ر Lava Flow<br>ماد Marsh or s                        | Transportatio               | on<br>Bails                     | Date(s) aerial images were photographed: 4/13/1999                                                                           |  |  |  |  |  |
| Mine or Qu                                           | iarry 🔶 Ir                  | iterstate Highways<br>IS Routes | The orthophoto or other base map on which the soil lines were<br>compiled and digitized probably differs from the background |  |  |  |  |  |
| <ul> <li>Miscellane</li> <li>Perennial \</li> </ul>  | Nater M                     | lajor Roads                     | imagery displayed on these maps. As a result, some minor shifting of map unit boundaries may be evident.                     |  |  |  |  |  |
| <ul> <li>Rock Outc</li> <li>+ Saline Spo</li> </ul>  | rop 🖍 L<br>st               | ocal Roads                      |                                                                                                    |  |  |  |  |  |
| Sandy Spo                                            | ot                          |                                 |                                                                                                    |  |  |  |  |  |
| Severely E                                           | roded Spot                  |                                 |                                                                                                    |  |  |  |  |  |
| <ul> <li>Slide or Sli</li> <li>Sodic Spot</li> </ul> | p<br>t                      |                                 |                                                                                                    |  |  |  |  |  |
| Spoil Area                                           |                             |                                 |                                                                                                    |  |  |  |  |  |
|                                                      | L                           |                                 |                                                                                                    |  |  |  |  |  |

# **Map Unit Legend**

| Delaware County, Pennsylvania (PA045) |                                      |              |                |  |  |  |  |  |  |
|---------------------------------------|--------------------------------------|--------------|----------------|--|--|--|--|--|--|
| Map Unit Symbol                       | Map Unit Name                        | Acres in AOI | Percent of AOI |  |  |  |  |  |  |
| MkF                                   | Manor soils, 35 to 60 percent slopes | 0.5          | 100.0%         |  |  |  |  |  |  |
| Totals for Area of Interest           |                                      | 0.5          | 100.0%         |  |  |  |  |  |  |

# **Map Unit Descriptions**

The map units delineated on the detailed soil maps in a soil survey represent the soils or miscellaneous areas in the survey area. The map unit descriptions, along with the maps, can be used to determine the composition and properties of a unit.

A map unit delineation on a soil map represents an area dominated by one or more major kinds of soil or miscellaneous areas. A map unit is identified and named according to the taxonomic classification of the dominant soils. Within a taxonomic class there are precisely defined limits for the properties of the soils. On the landscape, however, the soils are natural phenomena, and they have the characteristic variability of all natural phenomena. Thus, the range of some observed properties may extend beyond the limits defined for a taxonomic class. Areas of soils of a single taxonomic classes. Consequently, every map unit is made up of the soils or miscellaneous areas for which it is named and some minor components that belong to taxonomic classes other than those of the major soils.

Most minor soils have properties similar to those of the dominant soil or soils in the map unit, and thus they do not affect use and management. These are called noncontrasting, or similar, components. They may or may not be mentioned in a particular map unit description. Other minor components, however, have properties and behavioral characteristics divergent enough to affect use or to require different management. These are called contrasting, or dissimilar, components. They generally are in small areas and could not be mapped separately because of the scale used. Some small areas of strongly contrasting soils or miscellaneous areas are identified by a special symbol on the maps. If included in the database for a given area, the contrasting minor components are identified in the map unit descriptions along with some characteristics of each. A few areas of minor components may not have been observed, and consequently they are not mentioned in the descriptions, especially where the pattern was so complex that it was impractical to make enough observations to identify all the soils and miscellaneous areas on the landscape.

The presence of minor components in a map unit in no way diminishes the usefulness or accuracy of the data. The objective of mapping is not to delineate pure taxonomic classes but rather to separate the landscape into landforms or landform segments that have similar use and management requirements. The delineation of such segments on the map provides sufficient information for the development of resource plans. If intensive use of small areas is planned, however, onsite investigation is needed to define and locate the soils and miscellaneous areas. An identifying symbol precedes the map unit name in the map unit descriptions. Each description includes general facts about the unit and gives important soil properties and qualities.

Soils that have profiles that are almost alike make up a *soil series*. Except for differences in texture of the surface layer, all the soils of a series have major horizons that are similar in composition, thickness, and arrangement.

Soils of one series can differ in texture of the surface layer, slope, stoniness, salinity, degree of erosion, and other characteristics that affect their use. On the basis of such differences, a soil series is divided into *soil phases*. Most of the areas shown on the detailed soil maps are phases of soil series. The name of a soil phase commonly indicates a feature that affects use or management. For example, Alpha silt loam, 0 to 2 percent slopes, is a phase of the Alpha series.

Some map units are made up of two or more major soils or miscellaneous areas. These map units are complexes, associations, or undifferentiated groups.

A *complex* consists of two or more soils or miscellaneous areas in such an intricate pattern or in such small areas that they cannot be shown separately on the maps. The pattern and proportion of the soils or miscellaneous areas are somewhat similar in all areas. Alpha-Beta complex, 0 to 6 percent slopes, is an example.

An association is made up of two or more geographically associated soils or miscellaneous areas that are shown as one unit on the maps. Because of present or anticipated uses of the map units in the survey area, it was not considered practical or necessary to map the soils or miscellaneous areas separately. The pattern and relative proportion of the soils or miscellaneous areas are somewhat similar. Alpha-Beta association, 0 to 2 percent slopes, is an example.

An *undifferentiated group* is made up of two or more soils or miscellaneous areas that could be mapped individually but are mapped as one unit because similar interpretations can be made for use and management. The pattern and proportion of the soils or miscellaneous areas in a mapped area are not uniform. An area can be made up of only one of the major soils or miscellaneous areas, or it can be made up of all of them. Alpha and Beta soils, 0 to 2 percent slopes, is an example.

Some surveys include *miscellaneous areas*. Such areas have little or no soil material and support little or no vegetation. Rock outcrop is an example.

### Delaware County, Pennsylvania

#### MkF—Manor soils, 35 to 60 percent slopes

#### **Map Unit Setting**

*Elevation:* 250 to 1,000 feet *Mean annual precipitation:* 35 to 50 inches *Mean annual air temperature:* 48 to 57 degrees F *Frost-free period:* 150 to 220 days

#### **Map Unit Composition**

Manor and similar soils: 100 percent

#### **Description of Manor**

#### Setting

Landform: Hillslopes Landform position (two-dimensional): Shoulder, backslope Landform position (three-dimensional): Side slope, nose slope Down-slope shape: Linear, convex Across-slope shape: Linear, convex Parent material: Residuum weathered from mica schist

#### **Properties and qualities**

Slope: 35 to 60 percent
Depth to restrictive feature: 72 to 99 inches to paralithic bedrock
Drainage class: Well drained
Capacity of the most limiting layer to transmit water (Ksat): Moderately high to high (0.60 to 2.00 in/hr)
Depth to water table: More than 80 inches
Frequency of flooding: None
Frequency of ponding: None
Available water capacity: High (about 9.4 inches)

#### Interpretive groups

Land capability (nonirrigated): 7e

#### **Typical profile**

0 to 3 inches: Channery loam 3 to 22 inches: Channery loam 22 to 60 inches: Very fine sandy loam

# **Soil Information for All Uses**

# **Soil Reports**

The Soil Reports section includes various formatted tabular and narrative reports (tables) containing data for each selected soil map unit and each component of each unit. No aggregation of data has occurred as is done in reports in the Soil Properties and Qualities and Suitabilities and Limitations sections.

The reports contain soil interpretive information as well as basic soil properties and qualities. A description of each report (table) is included.

## **Soil Chemical Properties**

This folder contains a collection of tabular reports that present soil chemical properties. The reports (tables) include all selected map units and components for each map unit. Soil chemical properties are measured or inferred from direct observations in the field or laboratory. Examples of soil chemical properties include pH, cation exchange capacity, calcium carbonate, gypsum, and electrical conductivity.

## Chemical Soil Properties (Crum Woods TBNO plots)

This table shows estimates of some chemical characteristics and features that affect soil behavior. These estimates are given for the layers of each soil in the survey area. The estimates are based on field observations and on test data for these and similar soils.

Depth to the upper and lower boundaries of each layer is indicated.

*Cation-exchange capacity* is the total amount of extractable cations that can be held by the soil, expressed in terms of milliequivalents per 100 grams of soil at neutrality (pH 7.0) or at some other stated pH value. Soils having a low cation-exchange capacity hold fewer cations and may require more frequent applications of fertilizer than soils having a high cation-exchange capacity. The ability to retain cations reduces the hazard of ground-water pollution.

*Effective cation-exchange capacity* refers to the sum of extractable cations plus aluminum expressed in terms of milliequivalents per 100 grams of soil. It is determined for soils that have pH of less than 5.5.

*Soil reaction* is a measure of acidity or alkalinity. It is important in selecting crops and other plants, in evaluating soil amendments for fertility and stabilization, and in determining the risk of corrosion.

*Calcium carbonate* equivalent is the percent of carbonates, by weight, in the fraction of the soil less than 2 millimeters in size. The availability of plant nutrients is influenced by the amount of carbonates in the soil.

*Gypsum* is expressed as a percent, by weight, of hydrated calcium sulfates in the fraction of the soil less than 20 millimeters in size. Gypsum is partially soluble in water. Soils that have a high content of gypsum may collapse if the gypsum is removed by percolating water.

Salinity is a measure of soluble salts in the soil at saturation. It is expressed as the electrical conductivity of the saturation extract, in millimhos per centimeter at 25 degrees C. Estimates are based on field and laboratory measurements at representative sites of nonirrigated soils. The salinity of irrigated soils is affected by the quality of the irrigation water and by the frequency of water application. Hence, the salinity of soils in individual fields can differ greatly from the value given in the table. Salinity affects the suitability of a soil for crop production, the stability of soil if used as construction material, and the potential of the soil to corrode metal and concrete.

Sodium adsorption ratio (SAR) is a measure of the amount of sodium (Na) relative to calcium (Ca) and magnesium (Mg) in the water extract from saturated soil paste. It is the ratio of the Na concentration divided by the square root of one-half of the Ca + Mg concentration. Soils that have SAR values of 13 or more may be characterized by an increased dispersion of organic matter and clay particles, reduced saturated hydraulic conductivity and aeration, and a general degradation of soil structure.

| Chemical Soil Properties– Delaware County, Pennsylvania |       |                                 |                                              |               |                      |        |          |                            |  |  |
|---------------------------------------------------------|-------|---------------------------------|----------------------------------------------|---------------|----------------------|--------|----------|----------------------------|--|--|
| Map symbol and soil name                                | Depth | Cation-<br>exchange<br>capacity | Effective<br>cation-<br>exchange<br>capacity | Soil reaction | Calcium<br>carbonate | Gypsum | Salinity | Sodium<br>adsorption ratio |  |  |
|                                                         | In    | meq/100g                        | meq/100g                                     | pН            | Pct                  | Pct    | mmhos/cm |                            |  |  |
| MkF—Manor soils, 35 to 60 percent slopes                |       |                                 |                                              |               |                      |        |          |                            |  |  |
| Manor                                                   | 0-3   | —                               | 2.8-7.3                                      | 4.2-6.6       | 0                    | 0      | 0        | 0                          |  |  |
|                                                         | 3-22  | _                               | 2.0-5.4                                      | 3.6-6.0       | 0                    | 0      | 0        | 0                          |  |  |
|                                                         | 22-60 | _                               | 1.0-4.4                                      | 3.6-6.0       | 0                    | 0      | 0        | 0                          |  |  |

## **Soil Physical Properties**

This folder contains a collection of tabular reports that present soil physical properties. The reports (tables) include all selected map units and components for each map unit. Soil physical properties are measured or inferred from direct observations in the field or laboratory. Examples of soil physical properties include percent clay, organic matter, saturated hydraulic conductivity, available water capacity, and bulk density.

## Physical Soil Properties (Crum Woods TBNO plots)

This table shows estimates of some physical characteristics and features that affect soil behavior. These estimates are given for the layers of each soil in the survey area. The estimates are based on field observations and on test data for these and similar soils.

Depth to the upper and lower boundaries of each layer is indicated.

Particle size is the effective diameter of a soil particle as measured by sedimentation, sieving, or micrometric methods. Particle sizes are expressed as classes with specific effective diameter class limits. The broad classes are sand, silt, and clay, ranging from the larger to the smaller.

Sand as a soil separate consists of mineral soil particles that are 0.05 millimeter to 2 millimeters in diameter. In this table, the estimated sand content of each soil layer is given as a percentage, by weight, of the soil material that is less than 2 millimeters in diameter.

*Silt* as a soil separate consists of mineral soil particles that are 0.002 to 0.05 millimeter in diameter. In this table, the estimated silt content of each soil layer is given as a percentage, by weight, of the soil material that is less than 2 millimeters in diameter.

*Clay* as a soil separate consists of mineral soil particles that are less than 0.002 millimeter in diameter. In this table, the estimated clay content of each soil layer is given as a percentage, by weight, of the soil material that is less than 2 millimeters in diameter.

The content of sand, silt, and clay affects the physical behavior of a soil. Particle size is important for engineering and agronomic interpretations, for determination of soil hydrologic qualities, and for soil classification.

The amount and kind of clay affect the fertility and physical condition of the soil and the ability of the soil to adsorb cations and to retain moisture. They influence shrink-swell potential, saturated hydraulic conductivity (Ksat), plasticity, the ease of soil dispersion, and other soil properties. The amount and kind of clay in a soil also affect tillage and earthmoving operations.

*Moist bulk density* is the weight of soil (ovendry) per unit volume. Volume is measured when the soil is at field moisture capacity, that is, the moisture content at 1/3- or 1/10bar (33kPa or 10kPa) moisture tension. Weight is determined after the soil is dried at 105 degrees C. In the table, the estimated moist bulk density of each soil horizon is expressed in grams per cubic centimeter of soil material that is less than 2 millimeters in diameter. Bulk density data are used to compute linear extensibility, shrink-swell potential, available water capacity, total pore space, and other soil properties. The moist bulk density of a soil indicates the pore space available for water and roots. Depending on soil texture, a bulk density of more than 1.4 can restrict water storage and root penetration. Moist bulk density is influenced by texture, kind of clay, content of organic matter, and soil structure.

Saturated hydraulic conductivity (Ksat) refers to the ease with which pores in a saturated soil transmit water. The estimates in the table are expressed in terms of micrometers per second. They are based on soil characteristics observed in the field, particularly structure, porosity, and texture. Saturated hydraulic conductivity (Ksat) is considered in the design of soil drainage systems and septic tank absorption fields.

Available water capacity refers to the quantity of water that the soil is capable of storing for use by plants. The capacity for water storage is given in inches of water per inch of soil for each soil layer. The capacity varies, depending on soil properties that affect retention of water. The most important properties are the content of organic matter, soil texture, bulk density, and soil structure. Available water capacity is an important factor in the choice of plants or crops to be grown and in the design and management of irrigation systems. Available water capacity is not an estimate of the quantity of water actually available to plants at any given time.

*Linear extensibility* refers to the change in length of an unconfined clod as moisture content is decreased from a moist to a dry state. It is an expression of the volume change between the water content of the clod at 1/3- or 1/10-bar tension (33kPa or 10kPa tension) and oven dryness. The volume change is reported in the table as percent change for the whole soil. The amount and type of clay minerals in the soil influence volume change.

Linear extensibility is used to determine the shrink-swell potential of soils. The shrinkswell potential is low if the soil has a linear extensibility of less than 3 percent; moderate if 3 to 6 percent; high if 6 to 9 percent; and very high if more than 9 percent. If the linear extensibility is more than 3, shrinking and swelling can cause damage to buildings, roads, and other structures and to plant roots. Special design commonly is needed.

*Organic matter* is the plant and animal residue in the soil at various stages of decomposition. In this table, the estimated content of organic matter is expressed as a percentage, by weight, of the soil material that is less than 2 millimeters in diameter. The content of organic matter in a soil can be maintained by returning crop residue to the soil.

Organic matter has a positive effect on available water capacity, water infiltration, soil organism activity, and tilth. It is a source of nitrogen and other nutrients for crops and soil organisms.

*Erosion factors* are shown in the table as the K factor (Kw and Kf) and the T factor. Erosion factor K indicates the susceptibility of a soil to sheet and rill erosion by water. Factor K is one of six factors used in the Universal Soil Loss Equation (USLE) and the Revised Universal Soil Loss Equation (RUSLE) to predict the average annual rate of soil loss by sheet and rill erosion in tons per acre per year. The estimates are based primarily on percentage of silt, sand, and organic matter and on soil structure and Ksat. Values of K range from 0.02 to 0.69. Other factors being equal, the higher the value, the more susceptible the soil is to sheet and rill erosion by water.

*Erosion factor Kw* indicates the erodibility of the whole soil. The estimates are modified by the presence of rock fragments.

*Erosion factor Kf* indicates the erodibility of the fine-earth fraction, or the material less than 2 millimeters in size.

*Erosion factor T* is an estimate of the maximum average annual rate of soil erosion by wind and/or water that can occur without affecting crop productivity over a sustained period. The rate is in tons per acre per year.

*Wind erodibility groups* are made up of soils that have similar properties affecting their susceptibility to wind erosion in cultivated areas. The soils assigned to group 1 are the most susceptible to wind erosion, and those assigned to group 8 are the least susceptible. The groups are described in the "National Soil Survey Handbook."

*Wind erodibility index* is a numerical value indicating the susceptibility of soil to wind erosion, or the tons per acre per year that can be expected to be lost to wind erosion. There is a close correlation between wind erosion and the texture of the surface layer, the size and durability of surface clods, rock fragments, organic matter, and a calcareous reaction. Soil moisture and frozen soil layers also influence wind erosion.

#### Reference:

United States Department of Agriculture, Natural Resources Conservation Service. National soil survey handbook, title 430-VI. (http://soils.usda.gov)

| Physical Soil Properties– Delaware County, Pennsylvania |       |      |      |           |           |              |           |               |                   |                 |     |      |       |       |
|---------------------------------------------------------|-------|------|------|-----------|-----------|--------------|-----------|---------------|-------------------|-----------------|-----|------|-------|-------|
| Map symbol                                              | Depth | Sand | Silt | Clay      | Moist     | Saturated    | Available | Linear        | Organic<br>matter | Erosion factors |     | Wind | Wind  |       |
| and soil name                                           |       |      |      |           | density   | conductivity | capacity  | extensibility |                   | Kw              | Kf  | т    | group | index |
|                                                         | In    | Pct  | Pct  | Pct       | g/cc      | micro m/sec  | In/In     | Pct           | Pct               |                 |     |      |       |       |
| MkF—Manor<br>soils, 35 to 60<br>percent<br>slopes       |       |      |      |           |           |              |           |               |                   |                 |     |      |       |       |
| Manor                                                   | 0-3   | -43- | -40- | 10-18- 25 | 1.20-1.40 | 4.23-14.11   | 0.14-0.17 | 0.0-2.9       | 1.0-3.0           | .37             | .37 | 5    | 6     | 48    |
|                                                         | 3-22  | -43- | -40- | 10-18- 25 | 1.20-1.50 | 4.23-14.11   | 0.14-0.20 | 0.0-2.9       | 0.0-0.5           | .32             | .37 |      |       |       |
|                                                         | 22-60 | -64- | -24- | 5-13- 20  | 1.25-1.50 | 4.23-42.34   | 0.10-0.20 | 0.0-2.9       | 0.0-0.5           | .49             | .55 |      |       |       |

# References

American Association of State Highway and Transportation Officials (AASHTO). 2004. Standard specifications for transportation materials and methods of sampling and testing. 24th edition.

American Society for Testing and Materials (ASTM). 2005. Standard classification of soils for engineering purposes. ASTM Standard D2487-00.

Cowardin, L.M., V. Carter, F.C. Golet, and E.T. LaRoe. 1979. Classification of wetlands and deep-water habitats of the United States. U.S. Fish and Wildlife Service FWS/OBS-79/31.

Federal Register. July 13, 1994. Changes in hydric soils of the United States.

Federal Register. September 18, 2002. Hydric soils of the United States.

Hurt, G.W., and L.M. Vasilas, editors. Version 6.0, 2006. Field indicators of hydric soils in the United States.

National Research Council. 1995. Wetlands: Characteristics and boundaries.

Soil Survey Division Staff. 1993. Soil survey manual. Soil Conservation Service. U.S. Department of Agriculture Handbook 18. http://soils.usda.gov/

Soil Survey Staff. 1999. Soil taxonomy: A basic system of soil classification for making and interpreting soil surveys. 2nd edition. Natural Resources Conservation Service, U.S. Department of Agriculture Handbook 436. http://soils.usda.gov/

Soil Survey Staff. 2006. Keys to soil taxonomy. 10th edition. U.S. Department of Agriculture, Natural Resources Conservation Service. http://soils.usda.gov/

Tiner, R.W., Jr. 1985. Wetlands of Delaware. U.S. Fish and Wildlife Service and Delaware Department of Natural Resources and Environmental Control, Wetlands Section.

United States Army Corps of Engineers, Environmental Laboratory. 1987. Corps of Engineers wetlands delineation manual. Waterways Experiment Station Technical Report Y-87-1.

United States Department of Agriculture, Natural Resources Conservation Service. National forestry manual. http://soils.usda.gov/

United States Department of Agriculture, Natural Resources Conservation Service. National range and pasture handbook. http://www.glti.nrcs.usda.gov/

United States Department of Agriculture, Natural Resources Conservation Service. National soil survey handbook, title 430-VI. http://soils.usda.gov/

United States Department of Agriculture, Natural Resources Conservation Service. 2006. Land resource regions and major land resource areas of the United States, the Caribbean, and the Pacific Basin. U.S. Department of Agriculture Handbook 296. http://soils.usda.gov/ United States Department of Agriculture, Soil Conservation Service. 1961. Land capability classification. U.S. Department of Agriculture Handbook 210.